## Programování pomocí barevných kódů a editoru Blockly

Nevyhovuje vám programování v Arduino? Nahráním Bit+ firmwaru získáte obvyklé funkce "Ozobota" – sledování čar, detekce barevných kódů a programování v editoru Blockly.

Pro nahrání tohoto firmwaru použijte aplikaci Ozobot Blockly:

- 1. Přejděte na stránku https://www.ozoblockly.com/editor.
- 2. Ujistěte se, že jste v levém panelu vybrali robota "Bit+".
- 3. Vytvořte nebo načtěte libovolný program z panelu "examples" vpravo.
- 4. Na pravé straně klikněte na ikonu "Programy", aby se otevřel pravý panel.
- 5. Ujistěte se, že je robot Bit+ připojen k počítači pomocí kabelu USB.
- 6. Klikněte na tlačítko "Connect" (Připojit)
- 7. Klikněte na tlačítko "Load" (Nahrát).

Do robota se nahraje základní firmware Bit+ spolu s programem Blockly (není důležitý, protože jsme toto dělali především proto, abychom nahráli základní firmware).

Poznámka: Pokud editor Blockly používáte v prohlížeči Safari, můžete se setkat s tím, že nahrání programu prostřednictvím USB nebude k dispozici. V takovém případě doporučujeme stáhnout si na své zařízení prohlížeč Google Chrome a výše uvedený postup provést v něm. Prohlížeč Google Chrome je k dispozici pro stažení zdarma pod <u>tímto odkazem</u>. Po kliknutí na download stačí následovat stručné instrukce.